## Office 365 學生教育版申請

微軟免費提供學生 Office 365 教育版,學生與教職員只要透過學校的信箱 (@meiho.edu.tw、@go.meiho.edu.tw)上網註冊,使用者可在 5 部電腦或行動裝置 下載安裝 office 軟體,並可離線編輯,並享有 Office Online 及無限制的個人雲端儲 存空間。

- 一、Office 365 官網
  - ▶ 網址: <u>https://products.office.com/zh-tw/student/office-in-education</u>

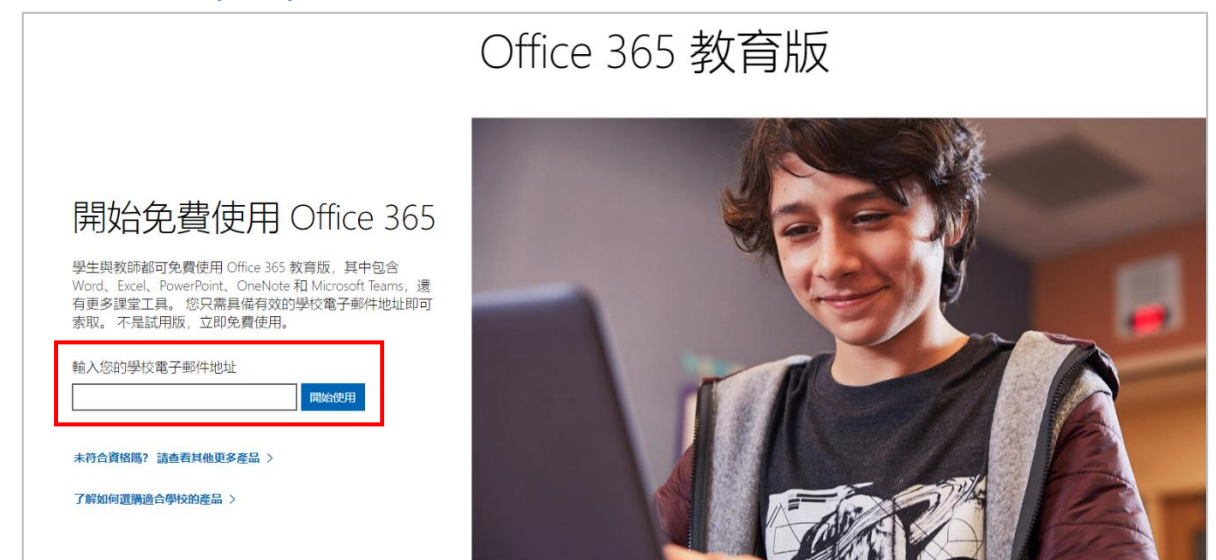

- 二、請於上圖輸入框中,輸入學校的電子郵件帳號
  - ▶ 教職員身份:<u>x+人事代碼@meiho.edu.tw</u>、帳號@go.meiho.edu.tw
  - ▶ 學生身份:學號@go.meiho.edu.tw
- 三、選取身份別

| Office 365 教育版                                            |     |
|-----------------------------------------------------------|-----|
| 您是學生或教師?                                                  |     |
| 我們將提供您在課堂上及線上所需的 Office 365 工具。如果您<br>是 IT 系統管理員,讀註冊您的學校。 |     |
| 我是學生 → 我是老師 →                                             | HHH |
|                                                           |     |

四、建立帳戶,並且至學校信箱收取 office365 驗證信,並且輸入驗證碼,點選

「開始」。

| Office 365 教育版                                                                  |       |
|---------------------------------------------------------------------------------|-------|
| 建立您的帳戶                                                                          |       |
| <b>性</b> 氏 名字                                                                   |       |
| 建立密碼                                                                            | titte |
| 確認密碼                                                                            |       |
| 我們已得迷驗證碼到 peichun@ga.meiha.edu.tw。請輸入驗證碼以完成註冊。                                  |       |
| Witter - マ                                                                      |       |
| 當使用組織電子邮件地址時。例如員工統學校),您組織的管理員可能會超設控制您的標戶和資料。深<br>入了解。                           |       |
| 一旦强權 講師由,即表示認問意我們的解放支給件,並了解認機構中的其他人會看到認的名稱、電子<br>都件也並與試明認識名稱。Microsofi [編集編] 時間 |       |
| 開始 Θ                                                                            |       |

五、帳號建立完成後,即可開始使用 Office365。

(完成帳號建立後,由於需待 OneDrive 建置,請等待 10~30 分鐘後再行使用)

| Office 365 |                   |                                        |                   |            |         |                    |             |           |      |  |  |
|------------|-------------------|----------------------------------------|-------------------|------------|---------|--------------------|-------------|-----------|------|--|--|
|            | 午安                | 午安<br>App<br>△ 教育の青油門一般彩電・信章已編可以開始使用了、 |                   |            |         |                    |             |           |      |  |  |
|            | App<br>△ 我們仍屬進行   |                                        |                   |            |         |                    |             | 尝碳 Office |      |  |  |
|            | <b>_</b>          | W                                      | R <mark>an</mark> | •          | N       | 4                  | <b>u</b> ji | 5         |      |  |  |
|            | OneDrive<br>正在設定… | Word                                   | Excel             | PowerPoint | OneNote | SharePoint<br>正在說定 | Teams       | Sway      | 系统管理 |  |  |

六、下次再登入連結網址:<u>https://www.office.com/</u>。

備註: OneDrive 雲端儲存空間雖方便好用,請隨時進行資料備份,以測安全!  $\triangleright$ Office 365 教育版使用期限有多久?  $\triangleright$ 只要符合學生資格就可以繼續使用此方案,直到畢業或者不再就讀合格的學校,微軟可能 會隨時重新驗證學生的身分。